# Woodruff School of Mechanical Engineering

## **Graduate Student Registration Information**

### **Registration Dates**

- Registration dates are on the Registrar's Calendar. www.registrar.gatech.edu/home/calendar.php
- Phase 1 registration is the 1st time to register for classes. This occurs during the semester before.
- Phase 2 registration is the last time to register for classes. It begins a few days before classes start.
- Each semester has Phase 1 and 2 registration times.
- Registration closes on the last day at 4:00 PM.

### **Time Tickets**

- Time tickets are the earliest time that you can register. These are assigned based on level and earned hours.
- All students are automatically assigned time tickets each semester. There is no need to request one.
- Time tickets are generally available in OSCAR one business day before registration begins.
- How to View a Time Ticket
  - $\,\circ\,$  Go to  $\underline{www.buzzport.gatech.edu}$  and log in.
  - Select Registration OSCAR.
  - Select Student Services & Financial Aid.
  - Select Registration.
  - Select Registration Status.

### **ME/NRE/MP Class Schedule**

- **6000 Level Classes and Above:** See the graduate handbook for the class schedule. www.me.gatech.edu/graduate/handbook/app
- **4000 Level Classes:** There is no published schedule of 4000 level classes. A tentative list by semester is available at:

www.me.gatech.edu/undergraduate/registration#sp

 Please note that undergrad students are given priority for 3000 and 4000 level classes, while graduate students are given priority for graduate level classes.

### Holds

- Any campus department can place a registration holds on a student.
- A registration hold will prevent a student from dropping courses, withdrawing from school and registering for classes.
- The department that places the hold is the only department who can remove the hold.

### • How to View Holds

- Go to <u>www.buzzport.gatech.edu</u> and log in.
- Select Registration OSCAR.
- Select Student Services & Financial Aid.
- Select Student Records.
- Select View Holds.

### Campus Codes – Is the Class Offered in Atlanta?

- All classes which have a section code starting with R or Q are not offered in Atlanta. (ex. RCC, Q, Q3)
  - **Q:** These are distance learning classes.
  - R: These are classes offered on a different campus (ex. Lorraine)
- Students cannot mix campus codes in the same semester.
- A class is offered in Atlanta will have a campus code (CMP) of A (for Atlanta). Instructions to view the campus code are at:

www.me.gatech.edu/files/ug/error\_campus\_restriction.pdf

### **Registration Instructions**

- How to Register for Classes
  - Go to <u>www.buzzport.gatech.edu</u> and log in.
  - Select Registration OSCAR.
  - Select Student Services & Financial Aid.
  - Select Registration.
  - Select Term.
  - Select Add/Drop Classes.
- It is your responsibility to verify you are properly registered. Always print a copy of your schedule after you are done registering.

### **Registration Errors**

- Be sure that you look at the class restrictions to see why you cannot register for classes.
- The class restrictions list the major restrictions, pre-reqs, level restrictions, etc.
- Graduate students who take 4000 level ME or NRE classes need two overrides to register:
  - Restricted Class Permit (if the class is major restricted or restricted to undergrads)
    Prerequisite Override

# How to Find Class Restrictions

- Go to www.buzzport.gatech.edu and log in.
- Select Secured Access (OSCAR).
- Select Student Services & Financial Aid.
- Select Registration.
- Select Look Up Classes or Add or Drop Classes.
- Select the Term and press Submit.
- Select the class and press Class Search.
- Click on the hyper-linked CRN Number of the class you are interested in.
- $\,\circ\,$  Click on the hyper-linked Title of the Class.
- $\,\circ\,$  The restrictions are listed on that screen.

# Woodruff School of Mechanical Engineering

## **Graduate Student Registration Information**

### Overrides

- Permit Overrides (Restricted Class Permit) Resolves: Major Restriction
  Class Restriction
  Level Restriction
  Permit Required
- Pre-Requisite Overrides Resolves the errors: Preq & Test Score Error Corq\_Course Req
- Duplicate Overrides If you are taking 2 courses with the same number. (Ex: ME 7000 DIX and ME 7000 ROG): Dupl Crse (Duplicate Course)

### How to Request an Override

- Permit and pre-req override requests are allowed during all phases of registration.
- Foreign Languages Go to <u>www.modlangs.gatech.edu</u> for info about placement tests, permits and policies.
- How to Request an Override
  - If the class is not found in OSCAR using the steps below, then use the following website: http://registrar.gatech.edu/registration/oprequest.php
  - Go to www.buzzport.gatech.edu and log in.
  - Select Registration OSCAR.
  - Select Student Services & Financial Aid.
  - Select Registration.
  - Select Registration Override Request.
  - Follow the instructions to submit the override.
  - You will receive an e-mail telling you the result after it is processed. (allow 2 business days)
  - You must register for the class if the request is approved. An override is not automatic registration.

### Waitlists

- Waitlisting is a function that allows students to sign up for the waitlist for a course that is closed. Some classes use this option.
- Once a student has waitlisted for a course, an email notification will be sent if a seat becomes available in the class.
- Students will have 12 hours to register for the course section after the email notification is sent.
- Classes that use Waitlists cannot give overloads.
- Waitlisted students are notified on a first-come-firstserve basis.
- Waitlisting is NOT registration and does not guarantee enrollment in the course.
- Students cannot be registered for a waitlist while currently registered for a different section of the class.
- For more details regarding the waitlists, visit www.registrar.gatech.edu/registration/waitlisting.php.

### Viewing the Status of Override Requests

- Students will receive an e-mail when requests made through OSCAR have been processed.
- How to Track the Status of Override Requests
  - Go to <u>www.buzzport.gatech.edu</u> and log in.
  - Select Registration OSCAR.
  - Select Student Services & Financial Aid.
  - Select Registration.
  - Select Registration Override Request Status.

### Variable Hours Courses

- Some courses are offered for a range of credit hours (Ex: ME 9000 -thesis- is offered for 1-21 hours).
  When a student registers for a variable hours course the credit hours defaults to 1. It is the student's responsibility to adjust the number of credit hours.
- Variable hours can only be adjusted during active registration times.
- How to Change the Hours of a Variable Hour Course
  - Go to <u>www.buzzport.gatech.edu</u> and log in.
  - Select Registration OSCAR.
  - Select Student Services & Financial Aid.
  - $\odot$  Select Registration.
  - $\circ$  Select Add or Drop Classes.
  - o Select Term.
  - $\circ$  Select Change Course Options at the bottom of screen.
  - $\circ$  Enter the desired number of hours.

### Permits for Seminar Credit / Teaching Practicum

- Seminar Class
  - Students must have a permit to register for seminar classes.
  - Seminar classes are ME/NRE/MP 8011, ME/NRE/MP 8012, MP 6011 and MP 6012.
  - **ME Only**: You must attend a minimum of 11 seminars before requesting a permit.
- Teaching Practicum
  - All Woodruff School Ph.D. students are required to complete three semester hours of Teaching Practicum (ME/NRE 7757) during the course of their doctoral studies.
- How to Request a Seminar or Practicum Permit • Go to

### https://www2.me.gatech.edu/graddb/forms/student

- Complete and submit the form on-line.
- You will receive an automated e-mail when the permit is issued.
- $\circ\,$  You must then register for the class prior to the close of registration.